## 地殻変動データベースシステム アカウント作成マニュアル

2015.2.06

crust-db@sci.hokudai.ac.jp

## <u>1.はじめに</u>

本マニュアルでは地殻変動データベースシステム(<u>http://crust-db.sci.hokudai.ac.jp/db/login.php</u>) にログインするためのアカウント作成方法について説明します.

## <u>2.操作方法</u>

ウェブブラウザで http://crust-db.sci.hokudai.ac.jp/db/login.php にアクセスしてください.

| ⊖ ⊖ ⊖ ☐ Crustal Deformation Datab ×      | ┑▁╨깛狩                          |       |
|------------------------------------------|--------------------------------|-------|
| ← → C 🗋 crust-db.sci.hokudai.ac.jp/db/lo | gin.php                        | ユーリ豆球 |
| Crustal Deformation Database             |                                |       |
| Welcome to Crustal Deformation Database! | 新規ユーザ登録                        |       |
| ID                                       | 歪み、傾斜データ臨時公開について(霧島)           |       |
| Password                                 | 地殻変動連続観測等データの流通及び利用に関 するガイドライン |       |
|                                          | 地殻変動連続観測等データの流通及び利用に関 する協定書    |       |
| Login                                    | crust-db@sci.hokudai.ac.jp     |       |
| Password                                 | 地殻変動連続観測等データの流通及び利用に関する協定書<br> |       |

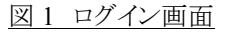

図1から、「新規ユーザ登録」をクリックしてください.

(注意)アクセス制限しています. ac.jp または go.jp のマシンから受け付けます.

ネームサーバに登録されていないマシンからもアクセスできません.

(nslookup しています.)

| ● O O _ Registraion ×                                                                                     |          |  |  |  |
|----------------------------------------------------------------------------------------------------|----------|--|--|--|
| ← → C C crust-db.sci.hokudai.ac.jp/db/registration.php                                                    |          |  |  |  |
| Crustal Deformation Database Registration                                                                 |          |  |  |  |
| 以下の2つの文書を読んで下さい。<br><ul> <li>地殻変動連続観測等データの流通及び利用に関するガイドライン</li> <li>地殻変動連続観測等データの流通及び利用に関する協定書</li> </ul> |          |  |  |  |
| 了承いただける場合はチェックボックスにチェックの上、Submitボタンを押してください。<br>了承<br>Submit                                              |          |  |  |  |
|                                                                                                    | (1)2つを読む |  |  |  |
| (3) Submit                                                                                                | (2)了承    |  |  |  |
|                                                                                                    |          |  |  |  |

図 2 registration-1(ガイドラインの承認)

図2の(1)-(3)の順番のとおり、ガイドラインを読んだ後、了承いただき、submit してください.

| ● ● ● │ Registraion ×                              |                            |                |  |  |
|----------------------------------------------------|----------------------------|----------------|--|--|
| C C crust-db.sci.hokudai.ac.jp/db/registration.php |                            |                |  |  |
| Crustal Deformation Database Registration          |                            |                |  |  |
| ここで入力されるメールアドレスにid,passを送付します。正確に入力して下さい。          |                            |                |  |  |
| 項目                                                 | 入力フィールド                    | 例              |  |  |
| 名前                                                 | 山田太郎                       | 山田一郎           |  |  |
| 所属機関                                               | 北海道大学                      | 北海道大学 地震火山センター |  |  |
| 身分                                                 | 名誉教授                       | 教授,学生(M1),等    |  |  |
| mail address                                       | crust-db@sci.hokudai.ac.jp | ttt@mail.com   |  |  |
| mail,再入力                                           | crust-db@sci.hokudai.ac.jp | ttt@mail.com   |  |  |
| 希望ID                                               | crust-db                   | ローマ字20文字以内     |  |  |

Current Status:: 2 / 4 :情報の入力

図 3 registration-2 (情報の入力)

図3のようにすべての項目を入力後, submit してください.

| ブラ      | ウザの「戻る」はここでは使用不可                                   |               |
|---------|----------------------------------------------------|---------------|
|         |                                                    |               |
| • • •   | Registraion ×                                      |               |
| ← ⇒     | C C crust-db.sci.hokudai.ac.jp/db/registration.php |               |
| Crus    | tal Deformation Database Registration              |               |
| 入力され    | た内容は以下のとおりです。                                      |               |
| name:   | 山田太郎                                               |               |
| inst:   | 北海道大学                                              |               |
| job :   | 名誉教授                                               |               |
| mail:   | crust-db@sci.hokudai.ac.jp                         |               |
| id:     | crustdb                                            | 間違いかあれは Back」 |
| 内容に間    | ]違いがないか、確認して下さい。                                   |               |
| Submit  | Back                                               |               |
| Current | <br>Status:: 3 / 4 :入力項目の確認                        |               |

図 4 registration-2(入力項目の確認)

図4で入力項目に間違いがないか確認してください. 間違いがあれば「Back」で戻って入力し直してください. (ブラウザの「戻る」のボタンは使用しないでください.)

間違いがなければ, submit してください.

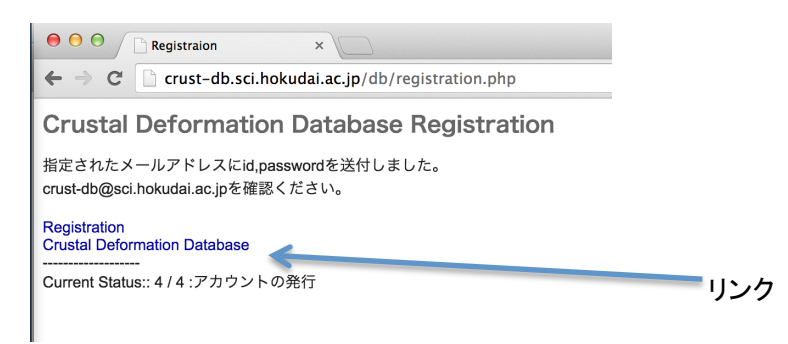

図 5 registration-4(アカウントの発行)

図 5 が表示され,図 3 で入力された,メールアドレスに id とパスワードが送付されます.

http://crust-db.sci.hokudai.ac.jp/db/login.php

にアクセスして, ログインしてください.

(図 5 の Crustal Deformation Database がリンクです.)